# NF8460M3 BMC SNMP trap 监控设置方法

### 一、 在 BIOS 中设置管理 IP

|                        | InsydeH20 Setup Utility |  |
|------------------------|-------------------------|--|
| Advanced               |                         |  |
| BMC Configuration      |                         |  |
| Lan Port Configuration | <shared></shared>       |  |
| IPv4 Source            | <static></static>       |  |
| IPv4 IP Address        | 10. 7. 13. 234          |  |
| IPv4 Subnet Mask       | 255, 255, 0, 0          |  |
| IPv4 Gateway Address   | 10. 7. 255. 254         |  |

图 1

根据实际情况,将管理 IP 配置在 share (复用口)或者 dedicated (独立口)管理口上。

## 二、 配置 BMC SNMP trap

1. 登录 BMC web 管理页面:

在浏览器输入NF8460M3 BMC管理IP,输入用户名和密码登录。用户名和密码都是 admin

| Inspur Management System |     |           |
|--------------------------|-----|-----------|
|                          |     |           |
|                          |     |           |
|                          |     | 登录        |
|                          |     | 1 admin   |
|                          |     |           |
|                          |     | <b>辰登</b> |
|                          | 图 2 |           |

2. 配置 trap 打开系统配置→告警管理:

| Inspur Management System | 🌢 当前用户:admin |               | <b>會</b> 首页 | 🕲 语言 🔹 | ↑ 登出 |
|--------------------------|--------------|---------------|-------------|--------|------|
| ⑦ 系统信息                   | ■ 告警管理       |               |             |        |      |
| 📮 远程控制                   | 管理模块的告警设置    |               |             |        |      |
| 也 电源风扇                   |              |               |             |        |      |
| ☆ 系统配置                   | 事件过滤器        |               |             |        |      |
| • 时间设置                   | 过滤器启用        | ☑ 启用          |             |        |      |
| 告警管理                     | 事件严重性        | 所有            |             |        |      |
| • 用户管理                   |              |               |             |        |      |
|                          | 传感器类型        | 所有传感器         |             |        |      |
|                          | 体感吸夕数        |               |             |        |      |
| ✤ 系统维护                   | 16您而有你       | 所有传感器         |             |        |      |
|                          |              |               |             | 保存     | 复位   |
|                          | 告警策略         |               |             |        |      |
|                          | 告警策略启用       | ☞ 启用          |             |        |      |
|                          | LAN通道        | lan1(共享管理口) • |             |        |      |
|                          | 告警类型         | Тгар •        |             |        |      |
|                          | 告警目标地址       | 10.7.13.156   |             |        |      |
|                          | 用户名          | admin         |             |        |      |
|                          |              |               | 保存复         | 位发送测试  | 式警告  |

图 3

- 事件过滤器:选择启用过滤器,并根据监控要求选择事件严重性和传感器名称;
- 告警策略:
  - 选择启用告警策略;
  - 根据在 BIOS 中的网络设置选择 LAN 通道为共享管理口或者独立管理口;
  - 告警类型选择为 trap;
  - 告警目标地址,请设置为接收 SNMP trap 端服务器的 IP 地址;
  - 用户名保持为默认的 admin 用户。

#### 三、 在监控端导入 mib 库

请根据监控软件的使用方法,将服务器对应的 mib 库导入,以便解析 BMC trap 出的消息。

#### 四、 验证

可以选择图 2 中的发送测试警告, 然后查看监控端是否可以收到报警消息。由于 mib 库 中没有对测试消息解析,可能只会显示 OID。 也可以通过拔掉一组风扇进行验证。